# สารบัญ

| 1.  | เข้าสู่โปรแกรม                                                  | 2  |
|-----|-----------------------------------------------------------------|----|
| 2.  | การทำงานของจุดให้บริการ                                         | 3  |
| 3.  | การขึ้มเวชระเบียน                                               | 4  |
| 4.  | การทำงานของห้องบัตร                                             | 5  |
| 5.  | การส่งมอบเวชระเบียน                                             | 6  |
| 6.  | การคืนเวชระเบียน                                                | 7  |
| 7.  | การตรวจสอบเวชระเบียนที่ยังไม่ส่งคืน                             | 7  |
| 8.  | การตรวจสอบประวัติการยืมเวชระเบียน และก้นหาตำแหน่งเก็บเวชระเบียน | 8  |
| 9.  | การตั้งค่าระบบ                                                  | 9  |
| 10. | การยืมเวชระเบียน ล่วงหน้า จากรายการนัด                          | 11 |

หน้า

# คู่มือการใช้งาน โปรแกรม ยืม-คืน เวชระเบียน

## การเข้าสู่โปรแกรม

| พนาแรก<br>ภก. วิระชัย เลิศวงศ์ไชย<br>รณฑระแสง 2.สุราษฎร์ธานี<br>ดุลาคม 2559 |          |                          |            |
|-----------------------------------------------------------------------------|----------|--------------------------|------------|
| เลือกห้องทำงาน                                                              | L        |                          | •          |
|                                                                             | 01<br>02 | จุดให้บริการ<br>ห้องบัตร |            |
|                                                                             |          |                          | ยกเลิก     |
|                                                                             |          |                          | ดั้งคำระบบ |

เลือก ประเภทของหน่วยบริการ ซึ่งมี 2 หน่วย

จุดให้บริการ คือ หน่วยงานที่ไม่ใช่ห้องบัตร มีหน้าที่ในการขอใช้เวชระเบียน เช่น ผู้ป่วยนอก ผู้ป่วยใน

ห้องคลอด ห้องฉุกเฉิน เป็นต้น

ห้องบัตร หมายถึง ห้องที่ให้บริการยืมเวชระเบียน

# การทำงานของจุดให้บริการ

หน้าจอนี้จะแสดงรายการเวชระเบียนผู้ป่วย และแสดงสถานะของ OPD Card ดังนี้

- รอตรวจสอบ หมายถึง ข้อมูลส่งไปถึงห้องบัตรแล้ว แต่ยังไม่ดำเนินการใดๆ
- รับเรื่อง หมายถึง ห้องบัตรได้อ่านรายละเอียดการยืมแล้ว อยุ่ในขั้นตอนการค้นเวชระเบียน
- ไม่พบ OPD Card หมายถึง ค้นหาเวชระเบียนไม่เจอ
- ส่งมอบ หมายถึง กำลังส่งมอบเวชระเบียนไปยังหน่วยงาน หรือ ส่งมอบเสร็จเรียบร้อยแล้ว
- ยกเลิกรายการ หมายถึง ยกเลิกรายการที่ร้องขอใช้เวชระเบียน
- ส่งต่อ หมายถึง เวชระเบียนดังกล่าวถูกส่งต่อให้ผู้ใช้งานคนอื่น

| Cn 1-7        | (u - ) = (a)                    | 10 M 100 M  |                | โปรแกรมระบบอื่ม-คืน เวชระเบียน |            |                     |                |     |
|---------------|---------------------------------|-------------|----------------|--------------------------------|------------|---------------------|----------------|-----|
| Home          | e Create External Data Database | Tools       |                |                                |            |                     |                | ۲   |
| 📑 ทะเบียนคมเ  | วชระเบียน                       |             |                |                                |            |                     |                | ×   |
|               | ทะเบียนคุมเวชระเบียน            |             |                |                                |            |                     |                | ĺ   |
|               | 1                               |             | 2              |                                |            |                     |                |     |
| หน่วยงา       | u 013                           | ด้นหาจาก HN |                | ด้นหา                          |            |                     |                |     |
|               |                                 |             |                |                                |            |                     |                |     |
| 3             | ชื่อ-สกุล                       | HN          | request_no     | ผู้ขอ OPD Card                 | department | หน่วยงาน            | สถานะ OPD Card |     |
| ส่งต่อ>>      | ด.ช.กฤษฎา ขนานขาว               | 000072880   | 25591105141724 | นางจารุวรรณ ภคพงศ์พันธ์        | 032        | ผู้ป่วยใน(ชาย)      | ສ່ຈນວນ         |     |
| ส่งต่อ>>      | ด.ช.กันด์ธี คงสุวรรณ            | 000136197   | 25591029181624 | น.ส.รัชมล ก้อนแก้ว             | 032        | ผู้ป่วยใน(ชาย)      | ส่งมอบ         |     |
| ส่งต่อ>>      | ด.ช.ชนสรณ์ เกิดแก้ว             | 000096675   | 25591107092921 | น.ส.รัชมล ก้อนแก้ว             | 032        | ผู้ป่วยใน(ชาย)      | ส่งมอบ         |     |
| ส่งต่อ>>      | ด.ช.แซ็ง พม่า (2)               | 000135992   | 25591107184124 | น.ส.อรัญญาณ อีแสงเดช           | 032        | ผู้ป่วยใน(ชาย)      | ส่งต่อ         |     |
| ส่งต่อ>>      | ด.ช.นัฐพล บุโรจน์               | 000141979   | 25591105175753 | น.ส.รัชมล ก้อนแก้ว             | 032        | ผู้ป่วยใน(ชาย)      | ส่งมอบ         |     |
| ส่งต่อ>>      | ด.ช.นันทกร บุญกลาง              | 000090395   | 25591108153742 | น.ส.รัชมล ก้อนแก้ว             | 011        | ห้อง Emergency Room | ส่งมอบ         |     |
| ส่งต่อ>>      | ด.ช.พชรพล จันปาน                | 000144726   | 25591105142108 | น.ส.อร่ามศรี ชุมพล             | 032        | ผู้ป่วยใน(ชาย)      | ส่งมอบ         |     |
| ส่งต่อ>>      | ด.ญ.ขวัญธิดา ยอดประเสริฐ        | 000144454   | 25591107120936 | น.ส. รัชมล ก้อนแก้ว            | 029        | ผู้ป่วยใน(หญิง)     | ส่งมอบ         |     |
| ส่งต่อ>>      | ด.ญ.ธันยลักษณ์ ชัยรัตน์         | 000065936   | 25591103100519 | นางจารุวรรณ ภคพงศ์พันธ์        | 046        | ห้องให้ค่าปรึกษา    | ส่งมอบ         |     |
| ส่งต่อ>>      | ด.ญ.อมรพันธุ์ ชูพัฒนพงษ์        | 000136522   | 25591105161255 | น.ส.อร่ามศรี ชุมพล             | 029        | ผู้ป่วยใน(หญิง)     | ส่งมอบ         |     |
| ส่งต่อ>>      | ด.ต.เกียรติกู้ ปรีชา            | 000034058   | 25591107155853 | วีระชัย เลิศวงศ์ไชย            | 013        | ฝ่ายเวชระเบียน      | รอตรวจสอบ      |     |
|               | พระเพียม มาวับเรอ Dofroc        | สือโปรแกรม  | 1              |                                |            |                     |                |     |
| ENUT          | Refres                          |             |                |                                |            |                     |                |     |
|               | 4 5 6                           | /           |                |                                |            |                     |                | - N |
| Record: H 4 1 | of 153 🕨 🕅 🥳 Unfiltered Search  | •           |                |                                | Ш          |                     |                |     |

หน้าจอหลัก ของจุดให้บริการ

- หน้าจอนี้จะแสดงรายการยืมเวชระเบียน ณ จุดให้บริการ
- 1 คือ หน่วยงาน เลือกประเภทของหน่วยงาน เพื่อแสดงเฉพาะรายการยืมเวชระเบียน ตามหน่วยงานที่เลือก
- 2 ค้นหา คือ การค้นหารายการแสดงเฉพาะผู้ป่วยที่เลือก โดยค้นหาตาม **HN**
- 3 ส่งต่อ คือ การส่งต่อเวชระเบียนให้ผู้อื่นใช้งานนอกหน่วยงานที่ทำงานอยู่
- 4 ยืมเวชระเบียน คือ แสดงความประสงค์ขอใช้เวชระเบียนจากห้องบัตร
- 5 หน้าแรก คือ กลับไปสู่หน้าจอแรกของโปรแกรม
- 6 Refresh คือ การสั่งให้โปรแกรมประมวลผลหน้าจอใหม่
- 7 ปิดโปรแกรม คือ ออกจากโปรแกรม สิ้นสุดการใช้งาน

#### การยืมเวชระเบียน

| Cn                  | (u 🔊) 🗢                       | C                                     | โปรแกรมระบบอิม-ดิน เวชระเบียน         | A COMPANY OF A DESCRIPTION OF |    |    |
|---------------------|-------------------------------|---------------------------------------|---------------------------------------|-------------------------------|----|----|
| Home                | Create External Data Database | Tools                                 |                                       |                               |    | ۷  |
| === ทะเบียนคุมเวชระ | เบ้อน 📑 อื่มเวชระเบ้อน        |                                       |                                       |                               |    | ×  |
|                     |                               | ยืมเวชระเบีย                          | ยน                                    |                               |    |    |
| รหัสการยืม:         | 25591109161335                |                                       |                                       |                               |    |    |
| วัน-เวลา            | 09/11/2559 16:13:35           |                                       |                                       |                               |    |    |
| แผนก                | 013 🔹 1                       |                                       |                                       |                               |    |    |
| ผู้ยืม              | vchai 🔽 2                     | 4                                     |                                       |                               |    |    |
| HN:                 | 456 3                         | เลือก ส่งข้อมูลไป ยา<br>ห้องบัตร ทั้ง | กเลิก ดันจาก พิมพ์<br>บหมด ประวัตินัด | refresh ปีดหน้าจอ             |    |    |
| requ                | uest_no วัน-เวลา              | HN ชื่อ                               | ผู้ป่วย หน่วยงานยืม                   | ดูยืม                         |    |    |
| 25591109            | 161335 09/11/2559 16:14       | :20 000001234 นางมาลา นวล             | ฟายเวชระเบียน<br>สาย                  | รีระบัย เลิศวงศ์ไปย           | ລມ |    |
| Record: H 4 1 of    | 1 🕨 🛏 🕷 No Filter Search      | •                                     | III                                   |                               | •  |    |
| ✓ Form View         |                               |                                       | М                                     |                               |    | NU |
| Torm view           |                               |                                       | e/                                    |                               |    |    |

การยืมเวชระเบียน มีวิธีดำเนินการตามลำดับ ดังนี้

1 เลือกแผนกที่ทำงานอยู่

2 เลือกผุ้ขอยืมเวชระเบียน (ใช้รหัสเดียวกับการใช้งานโปรแกรม Hosxp)

3 พิมพ์ HN ของเวชระเบียนผู้ป่วย(ไม่ต้องใส่เลขศูนย์ 0 นำหน้า โปรแกรมจะใส่ให้อัตโนมัติ) เมื่อพิมพ์เสร็จแล้ว

ให้กดปุ่ม Enter 1 ครั้ง

4 ส่งข้อมูลไปห้องบัตร

# การทำงานของห้องบัตร

หน้าจอนี้จะแสดงรายการร้องขอใช้เวชระเบียน

| 0    | 1 2 17 -              | (C 0) =          | No. of Concession, Name | And States         | -                          | โปรม        | เกรมระบบอิม-ดิน เวชระ | เบือน                  | ALC: NO. OF                  |   | <br>- |       | 5 |
|------|-----------------------|------------------|-------------------------|--------------------|----------------------------|-------------|-----------------------|------------------------|------------------------------|---|-------|-------|---|
|      | Home                  | Create           | External Data           | Database Tools     |                            |             |                       |                        |                              |   |       |       | Ì |
| -    | รายการดำเน็น          | เการขอยืมเวช     | ระเบียน                 |                    |                            |             |                       |                        |                              |   |       | 2     | ¢ |
|      |                       | รายกา            | ารยืมเวชระเ             | เบียน              |                            |             |                       |                        |                              |   |       |       |   |
|      |                       |                  |                         |                    |                            |             |                       |                        |                              |   |       |       |   |
|      | 1 25591109            | 0081222          | 09/11/2559 (            | 8:12:59 พ้องคราจได | แสงจันทร์                  | น.ส. รัชมล  | ก่อนแก้ว              | <u>รายคะเลียด</u><br>2 | <u>- 98avi</u> <u>1</u><br>3 | 4 |       |       |   |
|      |                       |                  |                         |                    |                            |             |                       |                        |                              |   |       |       |   |
|      | ครวจสอ<br>เวชระ       | บการคืน<br>เขียน | ด้นหาเวชระเบียน         | ศีนเวชระเบียน      | กำหนดดำแหน่ง<br>เวชระเบียน | ดั้งค่าระบบ | รายงาน                | หน้าแรก                |                              |   |       |       |   |
| Reco | 5<br>ord: 14 - < 1 of | і<br>11 — Н      | 6                       | 7<br>Search        | 8                          | 9           | 10                    | 11                     |                              |   |       | and a |   |
| For  | m View                |                  |                         |                    |                            |             |                       |                        |                              |   |       |       | 1 |

- 1 แสดงรายการยืมเวชระเบียน
- 2 รายละเอียด คือ รายละเอียดการขอยืมเวชระเบียน
- 3 พิมพ์ คือ พิมพ์รายการยืมเวชระเบียน
- 4 นำส่ง คือ นำส่งเวชระเบียนให้หน่วยงานที่ยืม
- 5 ตรวจสอบการคืนเวชระเบียน คือ แสดงรายละเอียดของเวชระเบียน ที่ยังไม่ได้ส่งคืนห้องบัตร
- 6 ค้นหาเวชระเบียน คือ ค้นหาประวัติการยืมที่ยังอยู่ในระบบ หรือ ค้นหาตำแหน่งจัดเก็บของเวชระเบียน
- 7คืนเวชระเบียน คือ คืนเวชระเบียนเมื่อหน่วยงานที่ยืมได้ส่งคืนแล้ว
- 8 กำหนดตำแหน่งเวชระเบียน คือ การตั้งค่าเพื่อระบุตำแหน่งจัดเก็บเวชระเบียนในชั้นเก็บของห้องบัตร
- 9 ตั้งค่าระบบ คือ ตั้งค่าการทำงานของโปรแกรม
- 10 รายงาน คือ รายงานต่างๆ
- 11 หน้าแรก คือ หน้าจอแรกของการเข้าสู่โปรแกรม

#### 1. การส่งมอบเวชระเบียน

| Home Create External Data Database Tools                                                  | 0  |
|-------------------------------------------------------------------------------------------|----|
| 🗐 รายการสำเน็นการขออิมเวชรระบัยน 🔄 ปกลังเวชรระบัยน                                        | ×  |
| น่าส่งเวชระเบียน                                                                          |    |
| <b>เลขที่ยืม:</b> 25591109081222                                                          |    |
| ผู้จ่ายเวชระเมียน vchai 🕒 1                                                               |    |
| HN: 42693 2 3                                                                             |    |
| เลือก ยืนยันการจาย ปิด                                                                    |    |
| request_no HN วัน-เวลา จ่าย ชื่อผู้ป่วย ผู้จ่าย                                           |    |
| 25591109081222 000042693 09/11/2559 16:21:54 นางหนูเจียร เชยกาญจน์ วีระชัย เลิศวงศ์ไชย ลบ |    |
|                                                                                           |    |
|                                                                                           |    |
|                                                                                           |    |
|                                                                                           |    |
|                                                                                           |    |
|                                                                                           |    |
|                                                                                           |    |
|                                                                                           | A. |
| Record M = 1 of 1 > P /P = V. No htter Search Nu                                          | 12 |

การส่งมอบเวชระเบียน มีขั้นตอนการดำเนินการตามลำดับ ดังนี้

- 1. เลือกผู้จ่ายเวชระเบียน
- 2. พิมพ์ HN (หรือใช้เครื่องอ่านบาร์โค้ด) โดยไม่ต้องใส่เลขศูนย์นำหน้า พร้อมกดปุ่ม Enter 1ครั้ง
- 3. ยืนยันการจ่าย

#### 2. การคืนเวชระเบียน

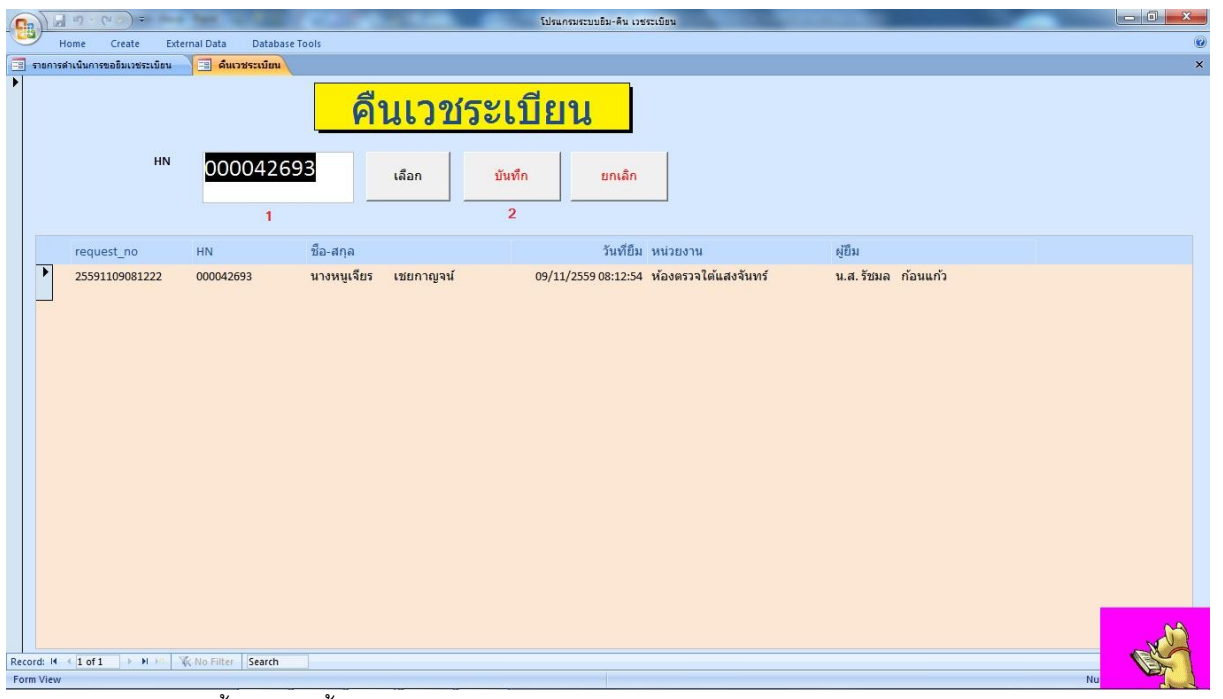

การคืนเวชระเบียน มีขั้นตอนดังนี้

- 1. พิมพ์ HN ในช่อง HN โดยไม่ต้องใส่เลขศูนย์นำหน้า พร้อม Enter 1 ครั้ง หรือใช้เครื่องอ่านบาร์โค้ด
- 2. ตรวจสอบความถูกต้องในส่วนรายละเอียด แล้วกดปุ่มบันทึก

#### 3. การตรวจสอบเวชระเบียนที่ยังไม่ส่งคืน

จากหน้าจอรายการขืมเวชระเบียน กดปุ่ม ตรวจสอบการคืนเวชระเบียน จะปรากฏรายละเอียด ดังภาพ

| (Cn) - ("           | •                                  |                         | โปร                   | แกรมระบบอื่ม-คืน เวชระ | เบียน               | -                           | 10.000                  |                     |             |
|---------------------|------------------------------------|-------------------------|-----------------------|------------------------|---------------------|-----------------------------|-------------------------|---------------------|-------------|
| Home C              | reate External Data Database T     | ools                    |                       |                        |                     |                             |                         |                     | Ø           |
| 📑 รายการดำเนินการขอ | อิมเวชระเบียน                      | ที่ยังไม่ได้คืนห้องบัตร | ×                     |                        |                     |                             |                         |                     | ×           |
| รา                  | ายการเวชระเบียนที่ยัง <sup>ง</sup> | ไม่ส่งคืน               | พิมพ์                 |                        |                     |                             |                         |                     |             |
|                     | ชื่อ-สกุล                          | hn                      | ดำแหน่ง               | request_no             | วันที่ยืม           | หน่วยงาน                    | ผู้ยืม                  | วันที่ใช้ล่าสุด     | หน่วยงาน    |
| • บันทึกสูญหาย      | ด.ช.นัฐพล นุโรจน์                  | 000141979               | E55                   | 25591105175753         | 05/11/2559 19:15:12 | ผู้ป่วยใน(ชาย)              | น.ส.รัชมล ก้อนแก้ว      | 05/11/2559 19:15:12 | ผู้ป่วยใน(: |
| บันทึกสูญหาย        | ด.ช.แซ็ง พม่า (2)                  | 000135992               | E36                   | 25591107184124         | 07/11/2559 21:15:40 | ห้อง Emergency              | น.ส.อรัญญาณ <b>ีแสง</b> | 07/11/2559 22:36:52 | ผู้ป่วยใน(: |
| บันทึกสูญหาย        | ด.ช.กันต์ธี คงสุวรรณ               | 000136197               | E36                   | 25591029181624         | 29/10/2559 18:16:53 | ผู้ป่วยใน(ชาย)              | น.ส.รัชมล ก้อนแก้ว      | 29/10/2559 18:16:53 | ผู้ป่วยใน(: |
| บันทึกสูญหาย        | นายสำราญ อ่อนเคร็ง                 | 000065391               | C64                   | 25591107184124         | 07/11/2559 22:15:17 | ห้อง Emergency              | น.ส.อรัญญาณ ึแสง        | 07/11/2559 22:41:16 | ผู้ป่วยใน(: |
| บันทึกสูญหาย        | นายพงศ์พิพัฒน์ นิลเนตร             | 000063976               | C56                   | 25591109133042         | 09/11/2559 15:03:37 | ผู้ป่วยใน(ชาย)              | น.ส.รัชมล ก้อนแก้ว      | 09/11/2559 15:03:37 | ผู้ป่วยใน(: |
| บันทึกสูญหาย        | ด.ช.กฤษฎา ขนานขาว                  | 000072880               | D13                   | 25591105141724         | 05/11/2559 14:17:59 | <mark>ผู้ป่วยใน(ชาย)</mark> | นางจารุวรรณ ภคพงะ       | 05/11/2559 14:17:59 | ผู้ป่วยใน(: |
| บันทึกสูญหาย        | นายอุดม สวนกูล                     | 000131472               | E24                   | 25591029181624         | 29/10/2559 18:27:26 | ผู้ป่วยใน(ชาย)              | น.ส. รัชมล ก้อนแก้ว     | 29/10/2559 18:27:26 | ผู้ป่วยใน(เ |
| บันทึกสูญหาย        | นายคล่อง ชูนาค                     | 000040440               | C23 HT3982            | 25591105175753         | 05/11/2559 18:58:57 | ผู้ป่วยใน(ชาย)              | น.ส. รัชมล ก้อนแก้ว     | 05/11/2559 18:58:57 | ผู้ป่วยใน(: |
| บันทึกสูญหาย        | นายสุพจน์ ศรีลาน้ำพุ               | 000144289               | E65                   | 25591105175753         | 05/11/2559 17:58:07 | ผู้ป่วยใน(ชาย)              | น.ส. รัชมล ก้อนแก้ว     | 05/11/2559 17:58:07 | ผู้ป่วยใน(: |
| บันทึกสูญหาย        | นายเมธี ฉิมเรือง                   | 000050749               | C72                   | 25591028172055         | 28/10/2559 17:21:26 | ผู้ป่วยใน(ชาย)              | กิ่งแก้ว คำชมภู         | 28/10/2559 17:21:26 | ผู้ป่วยใน(เ |
| บันทึกสูญหาย        | ด.ช.พชรพล จันปาน                   | 000144726               | E65                   | 25591105142108         | 05/11/2559 14:21:19 | ผู้ป่วยใน(ชาย)              | น.ส.อร่ามศรี ชุมพล      | 05/11/2559 14:21:19 | ผู้ป่วยใน(: |
| บันทึกสูญหาย        | นายทุม ปานน้อย                     | 000093628               | D15                   | 25591108152310         | 08/11/2559 15:23:47 | ผู้ป่วยใน(ชาย)              | น.ส.อรัญญาณ ีแสง        | 08/11/2559 15:23:47 | ผู้ป่วยใน(เ |
| บันทึกสูญหาย        | ด.ช.ชนสรณ์ เกิดแก้ว                | 000096675               | D26                   | 25591107092921         | 07/11/2559 10:19:44 | ผู้ป่วยใน(ชาย)              | น.ส.รัชมล ก้อนแก้ว      | 07/11/2559 10:19:44 | ผู้ป่วยใน(: |
| บันทึกสูญหาย        | นางจ่าย สนธิกลับ                   | 000001684               | A43 HT 42             | 25591030151457         | 30/10/2559 15:15:16 | ผู้ป่วยใน(หญิง)             | น.ส.รัชมล ก้อนแก้ว      | 30/10/2559 15:15:16 | ผู้ป่วยใน(เ |
| บันทึกสูญหาย        | นางละเอียด มากสวน                  | 000062726               | C54 DM 363+HT2220     | 2559110813552€         | 08/11/2559 13:55:48 | ผู้ป่วยใน(หญิง)             | น.ส. รัชมล ก้อนแก้ว     | 08/11/2559 13:55:48 | ผู้ป่วยใน(1 |
| บันทึกสูญหาย        | นางผ้น จิตรัตน์                    | 000021958               | B72 DM 220+HT2649+COP | 25591109133042         | 09/11/2559 13:30:58 | ผู้ป่วยใน(หญิง)             | น.ส. รัชมล ก้อนแก้ว     | 09/11/2559 13:30:58 | ผู้ป่วยใน(1 |
| บันทึกสูญหาย        | น.ส.ปานชีวา ตรีกตรอง               | 000040319               | C23                   | 25591102140115         | 02/11/2559 14:01:46 | ผู้ป่วยใน(หญิง)             | น.ส. รัชมล ก้อนแก้ว     | 02/11/2559 14:01:46 | ผ้ป่วยใน(เ  |
| บันทึกสูญหาย        | ด.ญ.ขวัญธิดา ยอดประเสริฐ           | 000144454               | E65                   | 2559110712093€         | 07/11/2559 12:19:48 | ผู้ป่วยใน(หญิง)             | น.ส. รัชมล ก้อนแก้ว     | 07/11/2559 12       | .07         |
| Record: I4 🔸 1      | ► N H K W No Filter Search         | •                       |                       | + +                    | III.                | t                           |                         | <                   |             |

หากมีรายการเวชระเบียนสูญหาย ให้กดปุ่ม บันทึกสูญหาย

### 4. การตรวจสอบประวัติการยืมเวชระเบียน และค้นหาตำแหน่งเก็บเวชระเบียน

จากหน้าจอรายการยืมเวชระเบียน กดปุ่ม ค้นหาเวชระเบียน จะปรากฏหน้าจอ ดังภาพ

|                            | + (°1 📀) =     | tan had       |                |       | โปรแกรมระบบอิม-คืน เวชระเบือน |    | - I <b>X</b> |
|----------------------------|----------------|---------------|----------------|-------|-------------------------------|----|--------------|
| Home                       | e Create       | External Data | Database Tools |       |                               |    | Ø            |
| 😨 รายการดำเนื              | นการขอชิมเวชระ | เบียน 📑 ค้นห  | กาเวชระเบียน   |       |                               |    | ×            |
|                            |                |               | ค้นหาเ         | เวชระ | เบียน                         |    |              |
|                            |                |               | 1              |       | 2                             |    |              |
| н                          | l:             |               | 1234           |       | ค้นหา                         |    |              |
|                            |                |               |                |       | ค้นที่จัดเก็บ                 |    |              |
|                            |                |               |                |       | ปิด                           |    |              |
| Record: H 4 1<br>Form View | of 1 🕨 🕨       | No Filter     | Search         |       |                               | Nu | Res 1        |

การค้นหาทำได้ ดังนี้

- 1. พิมพ์เลข HN ในช่อง HN โดยไม่ต้องใส่เลขศูนย์นำหน้า
- 2. กดปุ่ม ค้นหา เพื่อค้นหาประวัติการยืมเวชระเบียน
- 3. กดปุ่ม ค้นที่จัดเก็บ เพื่อค้นหาตำแหน่งจัดเก็บเวชระเบียน ที่ตู้จัดเก็บ

## 5. การตั้งค่าระบบ

1. จากหน้าจอรายการยืมเวชระเบียน กดปุ่ม ตั้งค่าระบบ จะปรากฏหน้าจอ ใส่รหัสผ่าน ดังภาพ

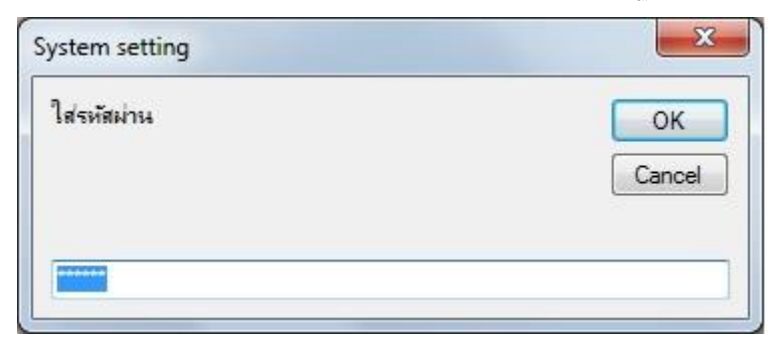

2. กดปุ่ม OK จะปรากฏรายการให้เลือก

| ตั้งต่าทั่วไป กต No |
|---------------------|
| ยกเลก กด Cancel     |

ตัวเลือกที่ 1 ตั้งค่าเลข HN กดปุ่ม Yes จะปรากฏหน้าจอดังภาพ

| C | 1 - (            | ¥~) ₹          | -      | 200      |         |           | Table Tools |  |
|---|------------------|----------------|--------|----------|---------|-----------|-------------|--|
| C | Home             | Create         | Extern | nal Data | Databa  | ase Tools | Datasheet   |  |
|   | รายการดำเนินการร | ขอยืมเวชระเบีย | าน     | TableC   | haiCard | ISetUp    |             |  |
| 1 | serverDatet 👻    | serverDat      | e 🕶    | hn_digit |         |           |             |  |
|   | 22/10/2559       | 22/10/         | 2559   |          | 9       |           |             |  |
| * |                  |                |        |          |         |           |             |  |

การตั้งค่ารูปแบบ HN เช่น ถ้าเลข HN ที่ใช้เป็นแบบ 9 หลัก ให้ตั้งเป็น 9

| 1119.6             |                                   | โปรแกรมระบบยิม-ดิน เวชระเบียน |
|--------------------|-----------------------------------|-------------------------------|
| Home Cr            | eate External Data Database Tools |                               |
| รายการดำเนินการขอย | มเวชระเบียน 🔄 FormChaiCardPcSetUp |                               |
| Ta Ta              | bleChaiCardPcSetUp                |                               |
|                    | 1                                 |                               |
|                    |                                   |                               |
| department:        | 013                               | pc_setup6:                    |
| run_printer:       | 0                                 | pc_setup7:                    |
| print_copy:        | 1                                 | pc_setup8:                    |
| page_start:        | 1                                 | pc_setup9:                    |
| page_end:          | 1                                 | pc_setup10:                   |
| pc_setup1:         |                                   | pc_setup11:                   |
|                    |                                   | pc_setup12:                   |
| pc_setup2:         |                                   | pc_setup13:                   |
| pc_setup3:         |                                   | pc_setup14:                   |
|                    |                                   | pc_setup15:                   |
| pc_setup4:         |                                   |                               |
| pc_setup5:         |                                   |                               |
|                    |                                   |                               |
| เพิ่มคอมฯ          | Clear                             |                               |

#### คำอธิบาย

Department หมายถึง หน่วยงาน ที่ตั้งเป็นค่าเริ่มต้นการทำงานให้กับโปรแกรม

Run\_printer หมายถึง ต้องการให้โปรแกรมพิมพ์รายการขอใช้เวชระเบียนหรือไม่ 0= ไม่พิมพ์ แต่

Preview 1= พิมพ์รายการทันที่โดยไม่ต้อง Preview

ตัวเลือกที่ 2 ตั้งค่าทั่วไป กดปุ่ม **No** จะปรากฏหน้าจอ ดังภาพ

Print\_copy หมายถึง จำนวนสำเนาการพิมพ์

Page\_start หมายถึง เริ่มพิมพ์จากหน้าที่...

Page\_end หมายถึง พิมพ์จนถึงหน้าที่...

เพิ่มคอมฯ หมายถึง เพิ่มชื่อเครื่องคอมพิวเตอร์ที่อนุญาตให้สามารถเข้าทำงานในหน้าจอห้องบัตรได้

## 6. การยืมเวชระเบียน ล่วงหน้า จากรายการนัด

มีขั้นตอนดังนี้

1. เข้าสู่โปรแกรม โดยเลือก จุดให้บริการ

| 15 หน้าแรก<br>กก.วิระชอ เลิศวงศ์โยอ<br>พ.พระแสร 2.สุราษฎร์ชานิ<br>ตุลาคม 2559 |          |                          |             |  |
|-------------------------------------------------------------------------------|----------|--------------------------|-------------|--|
|                                                                               |          |                          |             |  |
| เลือกห้องทำงาน                                                                | I.       |                          | -           |  |
|                                                                               | 01<br>02 | จุดให้บริการ<br>ห้องบัตร |             |  |
|                                                                               |          |                          | ยกเลิก      |  |
|                                                                               |          |                          |             |  |
|                                                                               |          |                          | ดิ้งค่าระบบ |  |

2. ที่หน้าจอการทำงานเลือก ยืมเวชระเบียน

| (n) 2 17                                           | - (Yi                                     | A CONTRACTOR |                | โปรแกรมระบบอิม-คิน เวชระเบียน |            |                     | _              |   |  |  |
|----------------------------------------------------|-------------------------------------------|--------------|----------------|-------------------------------|------------|---------------------|----------------|---|--|--|
| Home                                               | Create External Data Database             | Tools        |                |                               |            |                     |                | ( |  |  |
|                                                    | สระเมณ                                    |              |                |                               |            |                     |                |   |  |  |
|                                                    | ทะเบียนคุมเวชระเบียน                      |              |                |                               |            |                     |                |   |  |  |
| หน่วยงา                                            | u 013 🔹                                   | ด้นหาจาก HN  |                | ค้นหา                         |            |                     |                |   |  |  |
|                                                    | ชื่อ-สกุล                                 | HN           | request_no     | ผู้ขอ OPD Card                | department | หน่วยงาน            | สถานะ OPD Card |   |  |  |
| ส่งต่อ>>                                           | ด.ช.กฤษฎา ขนานขาว                         | 000072880    | 25591105141724 | นางจารุวรรณ ภดพงศ์พันธ์       | 032        | ผู้ป่วยใน(ชาย)      | ส่งมอบ         |   |  |  |
| ส่งต่อ>>                                           | ด.ช.กันต์ธี ดงสุวรรณ                      | 000136197    | 25591029181624 | น.ส.รัชมล ก้อนแก้ว            | 032        | ผู้ป่วยใน(ชาย)      | ส่งมอบ         |   |  |  |
| ส่งต่อ>>                                           | ด.ช.ชนสรณ์ เกิดแก้ว                       | 000096675    | 25591107092921 | น.ส.รัชมล ก้อนแก้ว            | 032        | ผู้ป่วยใน(ชาย)      | ส่งมอบ         |   |  |  |
| ส่งต่อ>>                                           | ด.ช.แซ็ง พม่า (2)                         | 000135992    | 25591107184124 | น.ส.อรัญญาณ ีแสงเดช           | 032        | ผู้ป่วยใน(ชาย)      | ส่งต่อ         |   |  |  |
| ส่งต่อ>>                                           | ด.ช.นัฐพล นุโรจน์                         | 000141979    | 25591105175753 | น.ส.รัชมล ก้อนแก้ว            | 032        | ผู้ป่วยใน(ชาย)      | ส่งมอบ         |   |  |  |
| ส่งต่อ>>                                           | ด.ช.นันทกร บุญกลาง                        | 000090395    | 25591108153742 | น.ส.รัชมล ก้อนแก้ว            | 011        | พ้อง Emergency Room | ส่งมอบ         |   |  |  |
| ส่งต่อ>>                                           | ด.ช.พชรพล จันปาน                          | 000144726    | 25591105142108 | น.ส.อร่ามศรี ชุมพล            | 032        | ผู้ป่วยใน(ชาย)      | ส่งมอบ         |   |  |  |
| ส่งต่อ>>                                           | ด.ญ.ขวัญธิดา ยอดประเสริฐ                  | 000144454    | 25591107120936 | น.ส. รัชมล ก้อนแก้ว           | 029        | ผู้ป่วยใน(หญิง)     | ส่งมอบ         |   |  |  |
| ส่งต่อ>>                                           | ด.ญ.ธันยลักษณ์ ชัยรัดน์                   | 000065936    | 25591103100519 | นางจารุวรรณ ภคพงศ์พันธ์       | 046        | ห้องให้ค่าปรึกษา    | ส่งมอบ         |   |  |  |
| ส่งต่อ>>                                           | ด.ญ.อมรพันธุ์ บูพัฒนพงษ์                  | 000136522    | 25591105161255 | น.ส.อร่ามศรี ชุมพล            | 029        | ผู้ป่วยใน(หญิง)     | ส่งมอบ         |   |  |  |
| ส่งต่อ>>                                           | ด.ต.เกียรติกู้ ปรีชา                      | 000034058    | 25591107155853 | วีระชัย เลิศวงศ์ไชย           | 013        | ฝ่ายเวชระเบียน      | รอตรวจสอบ      |   |  |  |
| ยืมเวช                                             | ที่หนวงระเบียน หน้าแรก Bafrach ปีดโปรแกรม |              |                |                               |            |                     |                |   |  |  |
|                                                    |                                           |              |                |                               |            |                     |                |   |  |  |
| Record: H ( 1 of 153 ) > H ) 🕱 Unfiltered Search 4 |                                           |              |                |                               |            |                     |                |   |  |  |
| Form View                                          |                                           |              |                |                               |            |                     |                |   |  |  |

ที่หน้าจอยืมเวชระเบียน เลือก ค้นจากประวัตินัด ใส่ข้อมูลที่จำเป็น ได้แก่ แผนก และ ผู้ยืม

|                                 | 7 - 64  | ):      |             | -          |           | -                       | -                 | โปรแกรมระบบอื่ม-ดี   | น เวชระเบือน | <u> </u> |           |   | - |       |
|---------------------------------|---------|---------|-------------|------------|-----------|-------------------------|-------------------|----------------------|--------------|----------|-----------|---|---|-------|
| Hom                             | ne Cre  | ate     | External D  | ata Databa | ase Tools |                         |                   |                      |              |          |           |   |   |       |
| I Niševaustišev II Garveridev X |         |         |             |            |           |                         |                   |                      |              |          |           |   |   |       |
| ยืมเวชระเบียน                   |         |         |             |            |           |                         |                   |                      |              |          |           |   |   |       |
| รหัสการยืม:                     | 25      | 5911151 | 53926       |            | 1 - T     |                         |                   |                      |              |          |           |   |   |       |
| วัน-เวลา                        | 15,     | /11/255 | 9 15:39:20  | 6          |           |                         |                   |                      |              |          |           |   |   |       |
| แผนก                            | 01      | 3       | -           | 1          |           |                         |                   |                      |              |          |           |   |   |       |
| ผู้ขึ้ม                         |         |         | •           | 2          |           |                         |                   | 3                    |              |          |           |   |   |       |
| HN:                             |         |         |             |            | เลือก     | ส่งข้อมูลไป<br>ห้องบัตร | ยกเล็ก<br>ทั้งหมด | ด้นจาก<br>ประวัตินัด | พิมพ์        | refresh  | ปิดหน่าจอ |   |   |       |
|                                 | request | no      |             | วัน-เวลา   | HN        |                         | ชื่อผู้ป่วย       |                      | หน่วยงานยืม  |          | ผู้ยืม    |   |   |       |
|                                 |         |         |             |            |           |                         |                   |                      |              |          |           |   |   |       |
|                                 |         |         |             |            |           |                         |                   |                      |              |          |           |   |   |       |
|                                 |         |         |             |            |           |                         |                   |                      |              |          |           |   |   |       |
|                                 |         |         |             |            |           |                         |                   |                      |              |          |           |   |   |       |
|                                 |         |         |             |            |           |                         |                   |                      |              |          |           |   |   |       |
| Record: H 4                     |         | 1.1     | K No Filter | Search     | •         |                         |                   | 112                  |              |          |           | + |   |       |
|                                 |         |         |             |            |           |                         |                   |                      |              |          |           |   |   |       |
|                                 |         |         |             |            |           |                         |                   |                      |              |          |           |   |   |       |
| 4                               |         |         |             |            |           |                         |                   | Ш                    |              |          |           |   |   | <br>• |

### 4. จะปรากฏหน้าจอ ดังภาพ

| (m) (d 9 · (P · ) · )      |                                             | โปรแกรมระบบอิม-คัน เร                                                                                           | ซณเนือน    |     |          |       |
|----------------------------|---------------------------------------------|----------------------------------------------------------------------------------------------------|------------|-----|----------|-------|
| Home Create                | External Data Database Tools                |                                                                                                    |            |     |          |       |
| 🔲 ทะเบียนคุมเวชระเบียน 🛛 📰 | อินเวชระเบิดน 📑 เลือกคู่ป่วยจากประวัตินัด   |                                                                                                    |            |     |          | ×     |
| •                          |                                             |                                                                                                    |            |     |          |       |
| วันที:                     | 15/11/2559                                  |                                                                                                    |            |     |          |       |
|                            | 1                                           |                                                                                                    |            |     |          |       |
|                            | เลือกผู้ป่วยจาก                             |                                                                                                    |            |     |          |       |
|                            |                                             |                                                                                                    |            |     |          |       |
|                            | รันนัดคลินิก วันนัดฟังผล Lab 2              |                                                                                                    |            |     |          |       |
|                            |                                             |                                                                                                    |            |     |          |       |
| คลนก                       | - 3 ununas Lab                              | * 3                                                                                                    |            |     |          |       |
|                            |                                             |                                                                                                    |            |     |          |       |
|                            | น่าเข้า 5                                   |                                                                                                    |            |     |          |       |
| -                          | ขอมูล                                       |                                                                                                    |            |     |          |       |
| nextdate -                 | nexttime - ชื่อ-สกุล                        | • hn                                                                                                    | • name •   | - A |          |       |
| 15/11/2559                 | 15/11/2559 06:30:00 นายนพพล อนุกูล          | 000104190                                                                                                    | ไรคเบาหวาน | 13  |          |       |
| 15/11/2559                 | 15/11/2559 06:30:00 หางตน เพชรศา            | 000039575                                                                                                    | ไรคเบาหวาน |     |          |       |
| 15/11/2559                 | 15/11/2559 06:30:00 นางแดง ดำชุม            | 000052778                                                                                                    | ไรคเบาหวาน |     |          |       |
| 15/11/2559                 | 15/11/2559 06:30:00 นางนีบ เหล่งหนูต่า      | 000083204                                                                                                    | ไรคเบาหวาน |     |          |       |
| 15/11/2559                 | 15/11/2559 06:30:00 นางอารย เกตบุร          | 000052740                                                                                                    | เรคเบาหวาน |     |          |       |
| 15/11/2559                 | 15/11/2559 06:30:00 นางสุนย ศรรณ            | 000062005                                                                                                    | ไรคเบาหวาน |     |          |       |
| 15/11/2559                 | 15/11/2559 06:30:00 นางประสทธ์ จาตุรนด      | 000024793                                                                                                    | ไรคเบาหวาน |     |          |       |
| 15/11/2559                 | 15/11/2559 06:30:00 นางเกษสรารตน หนูจนทรแกว | 000136127                                                                                                    | เรคเบาหวาน |     |          |       |
| 15/11/2559                 | 15/11/2559 06:30:00 นางหนูคลง สวางเลก       | 000009699                                                                                                    | ไรดเบาหวาน |     |          |       |
| 15/11/2559                 | 15/11/2559 06:30:00 น.ส.อญชล วรรณนุช        | 000136022                                                                                                    | เรคเบาหวาน |     |          |       |
| 15/11/2559                 | 15/11/2559 06:30:00 นายบรรชา จนทรบระสทธ     | 000029821                                                                                                    | เรคเบาหวาน |     |          |       |
| 15/11/2559                 | 15/11/2559 06:30:00 นายเนอง พมวกทอง         | 000032605                                                                                                    | เรคเบาหวาน |     |          |       |
| Record: H + 1 of 133       | H  K No Filter   Search                     |                                                                                                    |            |     |          |       |
| 4                          |                                             |                                                                                                    |            |     |          |       |
|                            |                                             |                                                                                                    |            |     |          |       |
|                            |                                             |                                                                                                    |            |     |          |       |
|                            |                                             |                                                                                                    |            |     |          |       |
|                            |                                             |                                                                                                    |            |     |          |       |
|                            |                                             |                                                                                                    |            |     |          |       |
| Record: H 4 1 of 1 + H     | K No Filter Search                          |                                                                                                    |            |     |          |       |
| Form View                  | A CONTRACT DESIGN                           |                                                                                                    |            |     | Num Lork | 00066 |
|                            |                                             | 100 million 100 million 100 million 100 million 100 million 100 million 100 million 100 million 100 million 100 |            |     | Hun Look |       |

ใส่ข้อมูล ดังนี้

- 1. วันที่ หมายถึงวันที่นัด
- 2. เลือกผู้ป่วยจาก หมายถึง ประเภทการนัด
- 3. เลือกประเภทหน่วยงานที่นัด

วันนัดคลินิก หมายถึง วันนัดรักษาจากคลินิก

วันนัดฟังผล Lab หมายถึง วันนัดฟังผล Lab ที่ห้อง Lab เป็นผู้นัด

- 4. รอจนกว่าโปรแกรมจะแสดงข้อมูลจนครบ จะปรากฏข้อความ "1 of ..."
- 5. กดปุ่มน้ำเข้าข้อมูล
- 5. ที่หน้าจอยืมเวชระเบียน จะปรากฏรายละเอียด การยืม ดังภาพ

|                                                                                                    | ST 485         |  |  |  |  |  |  |  |  |
|----------------------------------------------------------------------------------------------------|----------------|--|--|--|--|--|--|--|--|
| Home Create External Data Database Tools                                                                                                    | e<br>ا         |  |  |  |  |  |  |  |  |
| 🔄 saliensensatien 🔪 🔂 uurseatien 🔪 🗙                                                                                                    |                |  |  |  |  |  |  |  |  |
| ยืมเวชระเบียน                                                                                                    |                |  |  |  |  |  |  |  |  |
| าหัสการยื่ม: 25591115153926                                                                                                    |                |  |  |  |  |  |  |  |  |
| วัน-เวลา 15/11/2559 15:39:26                                                                                                    |                |  |  |  |  |  |  |  |  |
| uwun 013 •                                                                                                    |                |  |  |  |  |  |  |  |  |
| <b>ξΰμ</b> vchai →                                                                                                    |                |  |  |  |  |  |  |  |  |
| HN:<br>เลือก ส่งข้อมูลไป ยุกเล็ก คี่บราก ทีมพ์ refresh ปีตหน้าจอ                                                                                             |                |  |  |  |  |  |  |  |  |
| request_no วัน-เวลา HN ชื่อผู้ป่วย หน่วยงานยืม ผู้ยืม 💼                                                                                                    |                |  |  |  |  |  |  |  |  |
| 25591115153926 15/11/2559 16:02:55 000104190 นายนพพล อนุกูล ฝ่ายเวชระเบียน วีระชัย เล็ศวงศ์โชย ลบ                                                            |                |  |  |  |  |  |  |  |  |
| 25591115153926 15/11/2559 16:02:55 000039575 นางตื้น เพียทค่า ฝ่ายเวยระเบียน วีระชัย เลิศวงศ์ไขย 🔐                                                           |                |  |  |  |  |  |  |  |  |
| 25591115153926 15/11/2559 16:02:55 000052778 นางแดง ดำบุม ฝ่ายเวชระเบียน วีระชัย เด็ดงงค์ใชย ลม                                                              |                |  |  |  |  |  |  |  |  |
| 25591115153926 15/11/2559 16:02:55 000083204 นางนับ เหล็งหนูดำ ฝ่ายเวชระเบียน วีระชัย เลิศจงศ์ไชย 🔐                                                          |                |  |  |  |  |  |  |  |  |
| 25591115153926 15/11/2559 16:02:55 000052740 นางอาจีย์ เกตบุรี ผ่ายเวชระเบียน วีระชัย เด็ศจงศไชย ลบ                                                          |                |  |  |  |  |  |  |  |  |
| 25591115151926 15/11/2559 16:02:55 000062005 นางสุนีย์ ศรีวัฒน ฝ่ายเวชระเบียน วีระชัย เล็ศวงศ์ใชย องเ เช<br>Record: H < 1 of 132 → H : 1, No Filter Search 4 |                |  |  |  |  |  |  |  |  |
|                                                                                                    |                |  |  |  |  |  |  |  |  |
|                                                                                                    |                |  |  |  |  |  |  |  |  |
| 4[                                                                                                    |                |  |  |  |  |  |  |  |  |
| Forn View N                                                                                                    | m Lock 🔽 🗗 🛱 🚳 |  |  |  |  |  |  |  |  |

กดปุ่ม ส่งข้อมูลไปห้องบัตร